# **K-Backup: Automatic Network**

# **Backup solution**

Monday, November 4, 2013

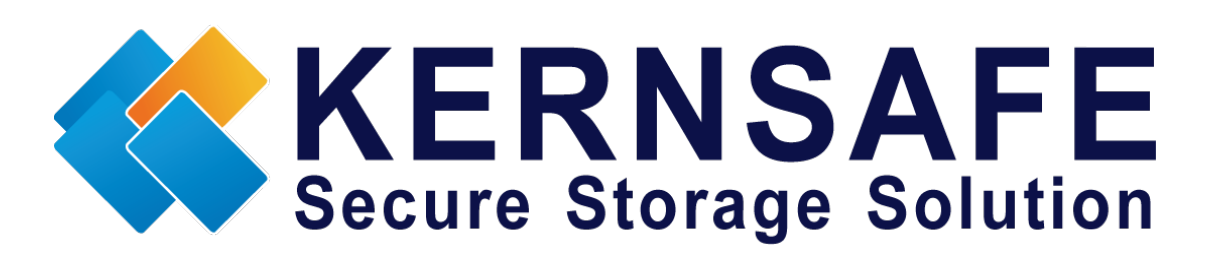

KernSafe Technologies, Inc

www.kernsafe.com

Copyright © KernSafe Technologies 2006-2013.All right reserved.

## Table of contents

| Overview                | 1  |
|-------------------------|----|
| Create Backup Datastore | 2  |
| Add Users               | 2  |
| Create Group            | 3  |
| Create Datastore        | 5  |
| Add Medium              | 8  |
| Backup Job              | 13 |
| Restore Files           | 21 |
| Contact                 | 24 |

## **Overview**

K-Backup provides a convenient and efficient way to backup important files for office employees. With the help of K-Backup, officers are able to backup word documents, Excel documents and others to local folder, shared folder or Network Stream which can be centrally managed on K-Backup Server.

In this whitepaper, we introduce that how to backup office documents to Network Stream.

To backup files to Network Stream, you should have a K-Backup Server to provide network disk.

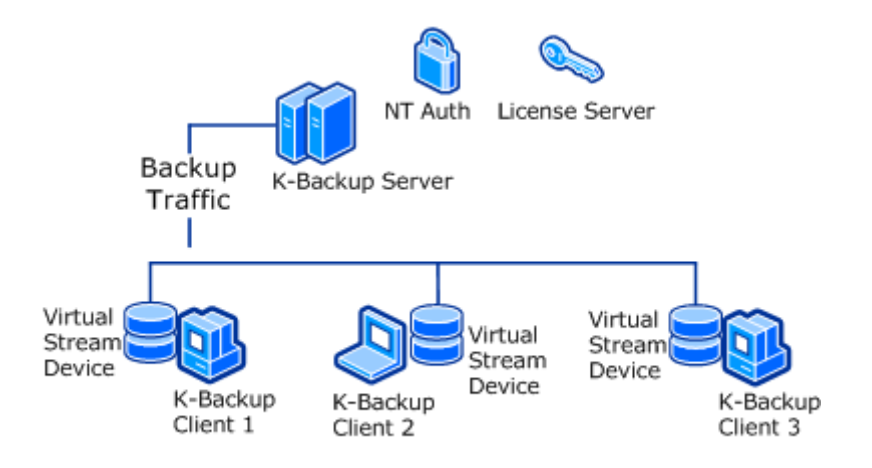

K-Backup is released as a shareware; there is only 20 days trial when you are unregistered user. To get more information about license,

please visit: www.kernsafe.com .

## **Create Backup Datastore**

### Add Users

Open K-Backup Server Management Console and click Users on the left

server tree.

| K-Backup Server Management Consol     | e                              |                      |                        |
|---------------------------------------|--------------------------------|----------------------|------------------------|
| File Server Storage Clients Vi        | ew Tools Help                  |                      |                        |
| Create Delete Start Stop              | Refresh Add Remove View Access | settings Print About |                        |
| Servers Tree ×<br>Backup Servers<br>E | K-Backup Server: LocalHost     |                      |                        |
|                                       | User Name                      | Groups               |                        |
|                                       |                                |                      |                        |
|                                       |                                |                      |                        |
|                                       |                                |                      |                        |
|                                       | Properties                     |                      | ×                      |
|                                       | 1.00<br>0.80<br>0.60           |                      | Read: Write:           |
|                                       | 0.40 0.20                      |                      |                        |
|                                       | 0.00 Performance               |                      | ]                      |
|                                       |                                | 🍠 Connected: Loc     | alHost (20-Days Trial) |

Right click **Uses** and select **New user...** 

Create/Edit User dialogue will be shown as below.

| Create/Edit User  | ×                            |
|-------------------|------------------------------|
| User Name:        | test01                       |
| Password:         | •••••                        |
| Confrim Password: | •••••                        |
| (User name and    | password are case sensitive. |
|                   | OK Cancel                    |

Enter the User Name, Password and Confirm Password.

Then press **OK** to add user.

Add more users as above.

| 3 K-Backup Server Management Consol                                     | e                                   |                                      |
|-------------------------------------------------------------------------|-------------------------------------|--------------------------------------|
| <u>F</u> ile <u>S</u> erver Stora <u>g</u> e <u>C</u> lients <u>V</u> i | ew <u>T</u> ools <u>H</u> elp       |                                      |
| Create Delete Start Stop                                                | Refresh Add Remove View Access      | - 🔅   📄 🕕<br>Settings   Print About  |
| Servers Tree X                                                          | 😭 K-Backup Server: LocalHost        |                                      |
| E                                                                       | General Datastore Users Groups Logs |                                      |
|                                                                         | User Name                           | Groups                               |
| Groups                                                                  | a test01                            |                                      |
| Logs                                                                    | test02                              |                                      |
|                                                                         | a testus                            |                                      |
|                                                                         |                                     |                                      |
|                                                                         |                                     |                                      |
|                                                                         |                                     |                                      |
|                                                                         |                                     |                                      |
|                                                                         |                                     |                                      |
|                                                                         |                                     |                                      |
|                                                                         |                                     |                                      |
|                                                                         |                                     |                                      |
|                                                                         | ۲ III                               |                                      |
|                                                                         | Ø                                   | Connected: LocalHost (20-Days Trial) |

### **Create Group**

Right click Groups and then select New Group...

| Create/Edit Group             | ×           |
|-------------------------------|-------------|
| Group name:                   | TEST        |
| Default Access:               | Full Access |
| Members:                      |             |
| atest01<br>atest02<br>atest03 |             |
| Add F                         | lemove      |
|                               | OK Cancel   |

### Enter the Group name

Then press **Add...** to add users we have created.

#### Then press **OK**

| 3 K-Backup Server Management Consol    | e                                   |                      | - • ×              |
|----------------------------------------|-------------------------------------|----------------------|--------------------|
| <u>File Server Storage Clients V</u> i | ew <u>T</u> ools <u>H</u> elp       |                      |                    |
| Create Delete Start Stop               | Refresh Add Remove View Access      | - OF Settings        | ()<br>About        |
| Servers Tree X                         | 😭 K-Backup Server: LocalHost        |                      |                    |
| Backup Servers                         | General Datastore Users Groups Logs |                      |                    |
|                                        | Group Name                          | Members Count        | Default Access     |
| e Groups                               | St TEST                             | 3                    | Full Access        |
|                                        |                                     |                      |                    |
|                                        |                                     |                      |                    |
|                                        |                                     |                      |                    |
|                                        |                                     |                      |                    |
|                                        |                                     |                      |                    |
|                                        |                                     |                      |                    |
|                                        |                                     |                      |                    |
|                                        |                                     |                      |                    |
|                                        | 1                                   |                      |                    |
|                                        |                                     |                      |                    |
|                                        | 4                                   |                      |                    |
|                                        |                                     | ダ Connected: LocalHo | st (20-Days Trial) |

### **Create Datastore**

Click **Create** on the toolbar then press **Datastore**.

| Create | e Datastore Wizard                                                     |                                                    |                                           |                                 |                |    | ×      |
|--------|------------------------------------------------------------------------|----------------------------------------------------|-------------------------------------------|---------------------------------|----------------|----|--------|
| В      | ackup Datastore (<br>You can specify a fol                             | C <b>onfigurati</b><br>Ider to hold ea             | on<br>ch image l                          | ïles.                           |                |    | 2      |
| Se     | ecurity disks parameters<br>Specify a folder to hold                   | d datastores:                                      |                                           |                                 |                |    |        |
|        | Device Size in MBs:                                                    | 256                                                | *<br>*                                    |                                 |                |    | Browse |
| File   | e system options Sparse file (Recom Compressed (Enab Encrypted (Enable | imended for im<br>ile file system (<br>NTFS encryp | nage files s<br>compress f<br>tion featur | maller then 11<br>eature)<br>e) | B)             |    |        |
|        | User Password End                                                      | crypted                                            |                                           | < <u>B</u> ack                  | t <u>N</u> ext | •> | Cancel |

Specify a folder to hold disk images.

| Create Datastore Wizard                                                              |
|--------------------------------------------------------------------------------------|
| Backup Datastore Configuration<br>You can specify a folder to hold each image files. |
| Security disks parameters<br>Specify a folder to hold datastores:                    |
| C:\backupserver Browse                                                               |
| Device Size in MBs: 1024                                                             |
| File system options                                                                  |
| Sparse file (Recommended for image files smaller then 1TB)                           |
| Compressed (Enable file system compress feature)                                     |
| Encrypted (Enable NTFS encryption feature)                                           |
| ☑ User Password Encrypted                                                            |
|                                                                                      |
| < <u>Back</u> <u>N</u> ext > Cancel                                                  |
|                                                                                      |

And then check Sparse file and User Password Encrypted.

Note: It is recommended to Check Spare file to save disk space.

Press **Next** to continue.

| Create Datastore Wizard                                                                                                    | x |
|----------------------------------------------------------------------------------------------------|---|
| Authorization<br>You can select an authorization mode, built-in user or Windows.                                                                                                    |   |
| <ul> <li>Built-In User<br/>Select this option to use built-in user authorization.</li> <li>NT Authorization<br/>Select this option to use Windows or Active Directory authorization.</li> <li>Both<br/>Select this option to use both built-in user and Windows authorization.</li> </ul> |   |
| Inherit security roles from global settings     <<br><br><br><br><br><br><br><br><br><br><br><br><br>                                                                                                    |   |

Choose Authorization.

To use the users we have created, choose **Built-In User**.

Do not check "Inherit security roles from global settings."

Press **Next** to continue.

| Create Datastore Wizard                                                                                           | ×      |
|----------------------------------------------------------------------------------------------------|--------|
| <b>Completing the Create Datastore Wizard</b><br>You can specify a datastore name to complete datastore creating. | 2      |
| Basic Information                                                                                                 |        |
| Datastore Name:                                                                                                   |        |
| kemsafe.datastore:TEST                                                                                            |        |
|                                                                                                    |        |
|                                                                                                    |        |
|                                                                                                    |        |
|                                                                                                    |        |
|                                                                                                    |        |
|                                                                                                    |        |
|                                                                                                    |        |
|                                                                                                    |        |
| < <u>B</u> ack Finish                                                                                             | Cancel |
|                                                                                                    |        |

Enter the **Datastore Name** and then press Finish.

| 3 K-Backup Server Management Conso                                         | 2 June July                                                                                                    |                           |                              |
|----------------------------------------------------------------------------|----------------------------------------------------------------------------------------------------|---------------------------|------------------------------|
| Create Delete Start Stop                                                   | Image: Weight of the second second | Access Settings Print Abc | Dut                          |
| Servers Tree ×                                                             | Datastore Name: TEST                                                                                                    |                           |                              |
| E ↓ test-PC (127.0.0.1:8681)<br>C ↓ Datastore<br>TEST<br>↓ Users<br>↓ Logs | General Online Clients CHAP                                                                                                    | ties                      | Properties                   |
|                                                                            | General                                                                                                    |                           |                              |
|                                                                            | IQN: TEST                                                                                                    |                           |                              |
|                                                                            | Device Type: Netwo                                                                                                    | ork Stream                |                              |
|                                                                            | Media Type: Secur                                                                                                    | ity Images (Sparse)       | E                            |
|                                                                            | Authorization Method: CHAP                                                                                                    | •                         |                              |
|                                                                            | Capacity: 1.00G                                                                                                    | •                         |                              |
|                                                                            | Status                                                                                                    |                           |                              |
|                                                                            | Status: Enabl                                                                                                    | ed                        |                              |
|                                                                            | File Name: C:\ba                                                                                                    | ckupserver\               |                              |
|                                                                            | Server Portal                                                                                                    |                           |                              |
|                                                                            | 192.168.0.112 8680                                                                                                    |                           |                              |
|                                                                            | •                                                                                                    |                           | •                            |
|                                                                            |                                                                                                    | 🧭 Connecte                | d: LocalHost (20-Days Trial) |

Then click **CHAP** on Datastore properties tab.

| K-Backup Server Management Conso       | le                            |                        | - 🗆 🗙             |
|----------------------------------------|-------------------------------|------------------------|-------------------|
| File Server Storage Clients V          | iew Tools Help                |                        |                   |
|                                        |                               |                        |                   |
|                                        |                               |                        |                   |
| Servers Tree                           | Refresh Add Remove View Acces | s Settings Print About |                   |
| Backup Servers                         | Datastore Name: TEST          |                        |                   |
| e 🗊 test-PC (127.0.0.1:8681)           | General Online Clients CHAP   |                        |                   |
| TEST                                   | CHAP Name                     | Туре                   |                   |
|                                        | Group                         |                        |                   |
| ······································ | See TEST                      | Group                  |                   |
| y 3                                    |                               |                        |                   |
|                                        |                               |                        |                   |
|                                        |                               |                        |                   |
|                                        |                               |                        |                   |
|                                        |                               |                        |                   |
|                                        |                               |                        |                   |
|                                        |                               |                        |                   |
|                                        |                               |                        |                   |
|                                        |                               |                        |                   |
|                                        |                               |                        |                   |
|                                        |                               |                        |                   |
|                                        |                               |                        |                   |
|                                        |                               |                        |                   |
|                                        |                               |                        |                   |
|                                        |                               |                        |                   |
|                                        |                               |                        |                   |
|                                        | <                             |                        | Þ                 |
|                                        | 1                             | 🖉 Connected: LocalHos  | t (20-Days Trial) |

To use Datastore, we should add the Group we have created.

## Add Medium

Open K-Backup management console and press Backup Medium.

| ome Backup Job              | Bac    | kup Medium Job | Monitor Storage Protection Settings L | .og Viewer Help |        |
|-----------------------------|--------|----------------|---------------------------------------|-----------------|--------|
| w Medium Delete I           | Refres | h Setup        |                                       |                 |        |
| September 12, 2013          | ID     | Name           | Medium Identifer                      | Туре            | Status |
|                             | 00     | Windows Folder | Win32_Directory                       | Windows Folder  | Online |
| Common tasks                |        |                |                                       |                 |        |
| User's Manual<br>Learn More |        |                |                                       |                 |        |
|                             |        |                |                                       |                 |        |
|                             |        |                |                                       |                 |        |
|                             |        |                |                                       |                 |        |
|                             |        |                |                                       |                 |        |
|                             |        |                |                                       |                 |        |
|                             |        |                |                                       |                 |        |
|                             |        |                |                                       |                 |        |
|                             |        |                |                                       |                 |        |
|                             |        |                |                                       |                 |        |

Press **New Medium** to add the network stream.

| Mount Device                                                                         | <b>X</b> |
|--------------------------------------------------------------------------------------|----------|
| Choose Device Type<br>Select which device type do you want to mount.                 | ٩        |
| Network Stream<br>Mount a network stream device from KBackup Server as backup medium |          |
| Shared Folder<br>Mount a Windows shared folder as backup medium.                     |          |
|                                                                                      |          |
|                                                                                      |          |
| < <u>Back</u> Next >                                                                 | Cancel   |

Select Network Stream and press Next to continue.

| Select Datastore                   |                      |
|------------------------------------|----------------------|
| Select datastore which you want to |                      |
|                                    | ✓ <u>Manage Path</u> |
| Datastore                          | Туре                 |
|                                    |                      |
|                                    |                      |
|                                    |                      |
|                                    |                      |
|                                    |                      |
|                                    |                      |
|                                    |                      |
|                                    | (Pade Next ) Canad   |

Click Manage Path and add the K-Backup Server.

| Select datastore which you want to | create backup media. |
|------------------------------------|----------------------|
| 92.168.0.112                       | ✓ Manage             |
| atastore                           | Туре                 |
| TEST                               | Shared               |
|                                    |                      |
|                                    |                      |
|                                    |                      |
|                                    |                      |
|                                    |                      |

Check **TEST** and press **Next** to continue.

| Mount Device                |                                            | ×      |
|-----------------------------|--------------------------------------------|--------|
| CHAP Secret<br>Specify CHAP | user name and secret to log on the device. | 9      |
| Media Name:                 | test                                       | ]      |
| Login User:                 | test01                                     | ]      |
| Login Password:             | •••••                                      |        |
| Mount existing a            | levice to the media.                       |        |
| Encrypt this dev            | ice                                        |        |
| Password:                   |                                            | ]      |
| Confrim Password:           |                                            | ]      |
|                             |                                            |        |
|                             | < <u>B</u> ack Finish                      | Cancel |

Enter the **Media Name**.

The **User** should be that we created on K-Backup Server.

Press Finish and then a Question will be shown as below.

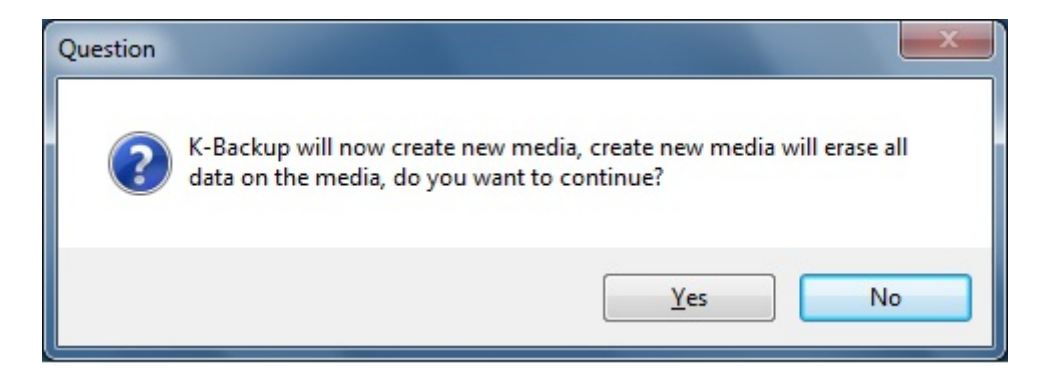

Since the Datastore is empty, Press Yes.

After the medium was successfully added, you can check the medium information by clicking the medium.

| 📢 K-Backup Suite                                   |              |              |                          |                   | ×                             |
|----------------------------------------------------|--------------|--------------|--------------------------|-------------------|-------------------------------|
| <u>F</u> ile <u>V</u> iew <u>G</u> o <u>T</u> ools | <u>H</u> elp |              |                          |                   |                               |
| Home Backup Job                                    | Backup Me    | dium Job Mo  | nitor Storage Protection | Settings Log V    | iewer Help                    |
| New Medium Delete F                                | Refresh Setu | 0<br>0       |                          |                   |                               |
| October 14, 2013                                   | ID Name      | Medi         | um Identifer             | Media Information |                               |
| 000000114,2015                                     | 00 Windo     | ws Fold Win3 | 2_Directory              | Name:             | test                          |
|                                                    | 01 test      | Strea        | m{E8D13399-A9C7-4C40-BF0 | Device Type:      | Network Stream                |
| Common tasks                                       |              |              |                          | Status:           | Online                        |
| User's Manual<br>Learn More                        |              |              |                          | Total Space:      | 1,073,709,056 Bytes 1024.0 MB |
|                                                    |              |              |                          | Used Space:       | 34,668,544 Bytes 33.1 MB      |
|                                                    |              |              |                          | Free Space:       | 1,039,040,512 Bytes 990.9 MB  |
|                                                    | •            | 111          | •                        |                   | Erase                         |

## **Backup Job**

Open Backup Job tab, press New Backup.

The dialogue will be shown as below.

| Source                                                          | ×                                   |
|-----------------------------------------------------------------|-------------------------------------|
| Choose Backup Source<br>Select backup source to schedule a back | kup job                             |
| Source Path                                                     |                                     |
|                                                                 |                                     |
|                                                                 |                                     |
| Add Items Remove Items                                          | White Filters Black Filters         |
|                                                                 | < <u>Back</u> <u>N</u> ext > Cancel |

Click Add Items to select folders which contain the files you want

to backup.

| Source                                                               | X                            |
|----------------------------------------------------------------------|------------------------------|
| Choose Backup Source<br>Select backup source to schedule a backup jo | ь                            |
| Source Path                                                          |                              |
| G: \office files                                                     |                              |
| Add Items Remove Items                                               | White Filters Black Filters  |
|                                                                      | < <u>Back N</u> ext > Cancel |

Click White Filters to configure the strategies.

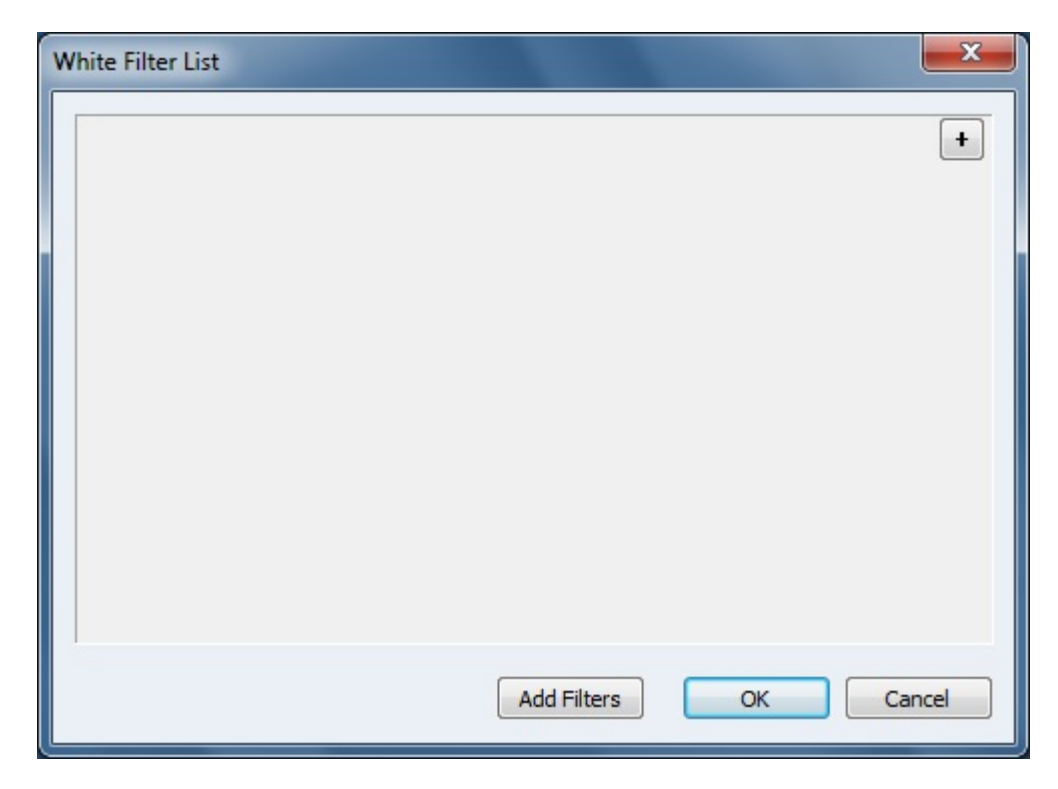

Click Add Filters.

For convenience, K-Backup has popular file filters built-in.

| Dialog                                                                                                    |    | ×      | J |
|----------------------------------------------------------------------------------------------------|----|--------|---|
| Microsoft Office<br>AutoCAD<br>SQL Server<br>Picture Files<br>Compressed Files<br>Source Code Files<br>The Last Day Modified<br>test |    |        |   |
|                                                                                                    | ОК | Cancel |   |

Just select Microsoft Office and click OK.

| White Filter List       | <b>×</b>              |
|-------------------------|-----------------------|
|                         |                       |
|                         |                       |
| File name    ends with  |                       |
| File name   ends with   | .dot                  |
| File name 🔻 ends with 🔻 | .dotx -               |
| File name 🔻 ends with 🔻 | .xls                  |
| File name 🔻 ends with 🔻 | .xlsx -               |
| File name 🔻 ends with 🔻 | ] .xlt                |
| File name 🔻 ends with 🔻 | .xltx -               |
| File name 🔻 ends with 🔻 | .ppt -                |
| File name 🔻 ends with 🔻 | .pptx                 |
|                         | Add Filters OK Cancel |

Press **OK** to finish **White Filters**.

| Source                                                                | X                           |
|-----------------------------------------------------------------------|-----------------------------|
| Choose Backup Source<br>Select backup source to schedule a backup job | <b>S</b>                    |
| Source Path                                                           |                             |
| G: \office files                                                      |                             |
| Add Items Remove Items                                                | White Filters Black Filters |

#### Press Next.

| Media                            |                                       | ×      |
|----------------------------------|---------------------------------------|--------|
| Choose Backup<br>Set up backup r | Medium<br>medium and distination path | ٩      |
| Media Type:                      | Windows Folder                        |        |
| Dest Path:                       | test Browse                           |        |
|                                  |                                       |        |
|                                  |                                       |        |
|                                  |                                       |        |
|                                  | < <u>B</u> ack <u>N</u> ext >         | Cancel |

### Select Media Type.

Here lists media we have added in **Backup Medium** tab.

| Media                          |                                   |             |                |                | <b></b> |
|--------------------------------|-----------------------------------|-------------|----------------|----------------|---------|
| Choose Backup<br>Set up backup | <b>Medium</b><br>medium and disti | nation path |                |                | ٩       |
| Media Type:                    | test                              |             |                |                | •       |
|                                |                                   |             |                |                |         |
|                                |                                   |             |                |                |         |
|                                |                                   |             | < <u>B</u> ack | <u>N</u> ext > | Cancel  |

Press Next to continue.

| Settings                                                                                                    | X                                                       |
|----------------------------------------------------------------------------------------------------|---------------------------------------------------------|
| Backup Schedule Settings<br>Set up backup schedule and behavior                                                                    | <b>S</b>                                                |
| Compress Settings<br><ul> <li>None</li> <li>Seperated Compress</li> <li>Single Compress File</li> </ul>                            | Increment Settings<br>Full Backup<br>Incremental Backup |
| Schedule<br>Every # of Minutes                                                                                                    | 1                                                       |
| Options<br>Continue backup left files when error occ<br>Jignore reparse directories.<br>Don't create backup item if not backup fil | urs.<br>Ie.                                             |
|                                                                                                    | < <u>B</u> ack <u>N</u> ext > Cancel                    |

Configure Backup Schedule Settings.

#### **Compress Settings**

None: Don't compress

Separated Compress: Compress every file singly

Single Compress File: Compress all files into one compress file

#### **Incremental Settings**

Fully Backup: Backup all files during every execution

Incremental Backup: Backup newer files during execution, except

that first execution will backup all files

#### Schedule

Configure the interval time during two automatic executions of

one job.

#### Options

Continue backup left files when error occurs: Job will execute

even when errors occur

Ignore reparse directories: Job will backup only one of the same

directories to save space

Don't create backup item if not backup file: Job will not create a

backup folder if there are no files to be backup

Press **Next** to continue.

| Name                             |                                                    |                               | <b>X</b> |
|----------------------------------|----------------------------------------------------|-------------------------------|----------|
| Finishing Back<br>Specify a back | t <b>up Setup</b><br>up name and finish the wizard |                               | ١        |
| Backup Name:                     | Office Files                                       |                               |          |
|                                  |                                                    |                               |          |
|                                  |                                                    |                               |          |
|                                  |                                                    |                               |          |
|                                  |                                                    | < <u>B</u> ack <u>N</u> ext > | Cancel   |

Type the Job Name as you like.

Then Press **Next** to continue.

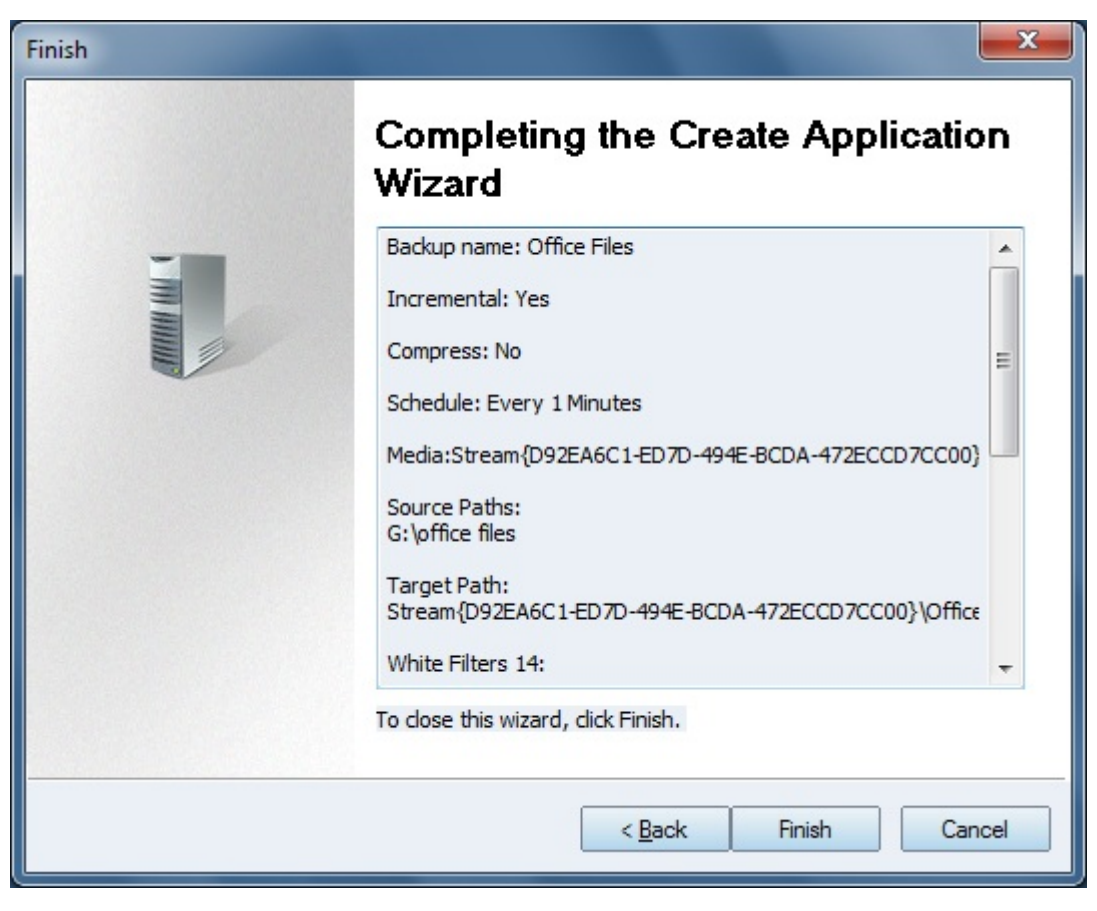

Check the Job information and press Finish.

| 📢 K-Backup Suite            |                       |                                         |            |           |         |
|-----------------------------|-----------------------|-----------------------------------------|------------|-----------|---------|
| Home Backup Job             | Heip<br>Backup Medium | Job Monitor Storage Protection Settings | Log Viewer | Help      |         |
| New Backup Enable D         | isable Restore Refre  | sh Setup Delete Run FullyBackup         |            |           |         |
| October 11, 2013            | Backup Name           | Target Path                             | Schdule    | Туре      | Status  |
|                             | Office Files          | \\.D92EA6C1-ED7D-494E-BCDA-472          | Every 1 Mi | Increment | Enabled |
| Common tacks                |                       |                                         |            |           |         |
|                             | -                     |                                         |            |           |         |
| User's Manual<br>Learn More |                       |                                         |            |           |         |
|                             |                       |                                         |            |           |         |
|                             | •                     | III                                     |            |           | - F.    |

## **Restore Files**

After the job was successfully created, you can check execution

information of the job in **Job Monitor** tab.

| <mark>€</mark> K-Backup Suite<br><u>F</u> ile <u>V</u> iew <u>G</u> o <u>T</u> ools | Help                                       |                     |                     | - • ×           |
|-------------------------------------------------------------------------------------|--------------------------------------------|---------------------|---------------------|-----------------|
| Home Backup Job                                                                     | Backup Medium Job Monitor Storage Protecti | ion Settings Log    | Viewer Help         |                 |
| Restore Wizard Refresh                                                              | Delete Rename Map Browse                   |                     |                     |                 |
| October 11, 2013                                                                    | All Backups                                |                     | •                   | <u>R</u> efresh |
|                                                                                     | Backup Name                                | Backup Time         | Finish Time         | Item Count      |
| Common tasks<br>User's Manual<br>Learn More                                         | □ Office Files<br>2013-10-11 152548        | 2013-10-11 15:25:48 | 2013-10-11 15:25:49 | 23/23           |
|                                                                                     |                                            |                     |                     |                 |

Press Restore Wizard on the Job Monitor tab.

| Restore Wizard                           |                                       |                |                | ×      |
|------------------------------------------|---------------------------------------|----------------|----------------|--------|
| Choose Backup Ito<br>Select a backup ite | em<br>em to restore                   |                |                | õ      |
| Backup Set:                              | Office Files                          | •              |                |        |
| Choose Backup Items:                     | 2013-10-11 152548                     |                |                |        |
| 🔽 Browse backup set a                    | nd choose specified files to restore. |                |                |        |
|                                          |                                       | < <u>B</u> ack | <u>N</u> ext > | Cancel |

Select a backup item and press Next to continue.

| Select backup files to be restored                                                                                                    |           |                     |                |
|----------------------------------------------------------------------------------------------------|-----------|---------------------|----------------|
| Files Tree (0 files seleced)                                                                                                    | File Size | Modify Time         | File Attribute |
| Image: Image: |           |                     |                |
| 🖃 🥅 🍌 Data Sheet                                                                                                    |           |                     |                |
| Book1.xlsx                                                                                                    | 8.00K     | 2013-09-17 02:59:16 | A              |
| 🔲 🖼 Book2.xlsx                                                                                                    | 8.00K     | 2013-09-17 02:59:16 | A              |
| Book3.xlsx                                                                                                    | 8.00K     | 2013-09-17 02:59:16 | A              |
| 🔲 🖼 Book4.xlsx                                                                                                    | 8.00K     | 2013-09-17 02:59:16 | A              |
| 🔲 🖼 Book5.xlsx                                                                                                    | 8.00K     | 2013-09-17 02:59:16 | A              |
| Book6.xlsx                                                                                                    | 8.00K     | 2013-09-17 02:59:16 | A              |
| 🔲 🖾 Book7.xlsx                                                                                                    | 8.00K     | 2013-09-17 02:59:16 | A              |
| Book8.xlsx                                                                                                    | 8.00K     | 2013-09-17 02:59:16 | A              |
| 🖃 📃 퉲 document                                                                                                    |           |                     |                |
| document01.docx                                                                                                    | 9.72K     | 2013-09-17 02:59:27 | A              |
| document02.docx                                                                                                    | 9.72K     | 2013-09-17 02:59:27 | A              |
| document03.docx                                                                                                    | 9.72K     | 2013-09-17 02:59:27 | A              |
| document04.docx                                                                                                    | 9.72K     | 2013-09-17 02:59:27 | A              |
| document05.docx                                                                                                    | 9.72K     | 2013-09-17 02:59:27 | A              |
| 🔲 👜 document06.docx                                                                                                    | 9.72K     | 2013-09-17 02:59:27 | Α .            |
|                                                                                                    |           |                     |                |

You can select separated files or click root directory to restore all

files.

Press **Next** to select the local destination you want to restore to. K-Backup Server provides a central and safe environment to store the important office files. Even though your local files have got lost, you can easily restore the files from K-Backup Server.

Administrators can check the user information on K-Backup Server after logging in from K-Backup.

| K-Backup Server Management Consol     | e                                                                                                    |               |                  |                     | • X        |  |
|---------------------------------------|----------------------------------------------------------------------------------------------------|---------------|------------------|---------------------|------------|--|
| <u>File Server Storage Clients Vi</u> | ew <u>T</u> ools <u>H</u> elp                                                                                                    |               |                  |                     |            |  |
| Create Delete Start Stop              | Refresh Add Remove View                                                                                                    | Access S      | ettings Print Ab | Dout                |            |  |
| Servers Tree ×<br>Backup Servers<br>  | Datastore Name: TEST General Online Clients CHAP                                                                                                    |               |                  |                     |            |  |
| TEST                                  | User Name                                                                                                    | IP Address    | Computer Name    | Access Control      | Status     |  |
|                                       | lest01                                                                                                    | 192.168.0.202 | test-PC.TendaAP  | Full Access         | Online     |  |
|                                       | @ test02                                                                                                    | 192.168.0.122 | test-PC          | Full Access         | Online     |  |
|                                       | Contraction (Contraction) (Contraction) (Con | 192.168.0.132 | test-PC          | Full Access         | Online     |  |
|                                       |                                                                                                    |               |                  |                     |            |  |
|                                       |                                                                                                    |               |                  |                     |            |  |
|                                       |                                                                                                    |               |                  |                     |            |  |
|                                       |                                                                                                    |               |                  |                     |            |  |
|                                       |                                                                                                    |               |                  |                     |            |  |
|                                       |                                                                                                    |               |                  |                     |            |  |
|                                       | Properties ×                                                                                                    |               |                  |                     |            |  |
|                                       |                                                                                                    |               |                  |                     |            |  |
|                                       | 1.00                                                                                                    |               |                  | Rea                 | d: 📃       |  |
|                                       | 0.80                                                                                                    |               |                  | Writ                | e:         |  |
|                                       | 0.60                                                                                                    |               |                  |                     |            |  |
|                                       | 0.40                                                                                                    |               |                  |                     |            |  |
|                                       | 0.20                                                                                                    |               |                  |                     |            |  |
|                                       | 0.00                                                                                                    |               |                  |                     |            |  |
|                                       |                                                                                                    |               |                  |                     |            |  |
|                                       | K C F F Performance                                                                                                    |               |                  |                     |            |  |
|                                       |                                                                                                    |               | 🧭 Connect        | ed: LocalHost (20-D | ays Trial) |  |

K-Backup Server will create a separated Datastore for each client.

## Contact

Support:support@kernsafe.comSale:sales@kernsafe.comHome Page:http://www.kernsafe.com/Product Page:http://www.kernsafe.com/product/k-backup.aspxLicensing:http://www.kernsafe.com/product/k-backup/license-compares.aspxhttp://www.kernsafe.com/forum/

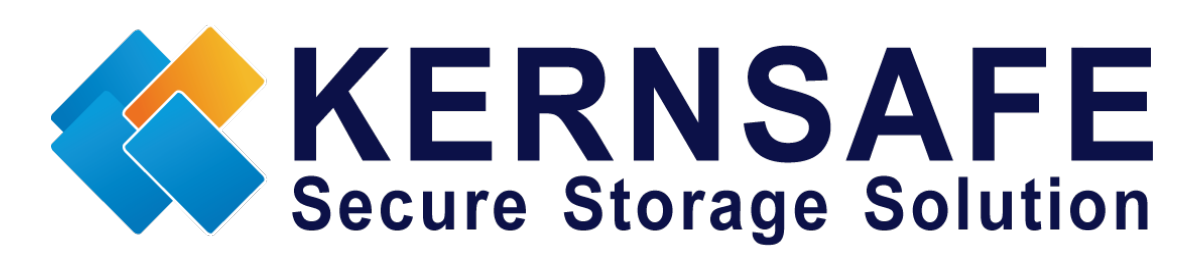

KernSafe Technologies,Inc

www.kernsafe.com

**Copyright © KernSafe Technologies 2006-2013.All right reserved.**